# Appendix – Additional Settings required for Swisscom (Switzerland) ISDN BRI

This appendix includes additional settings required for connecting Mediatrix 4400 and UC320W to Swisscom (Switzerland) ISDN BRI lines. These settings are in addition to those mentioned in the Application Note Deploying Mediatrix 4400 ISDN Digital Gateways with Cisco Unified Communications UC 320W.

## Configuring ISDN additional settings

- 1. Click **ISDN** in the menu bar, and then click **Basic Rate Interface.** The Basic Rate Interface page appears.
- 2. Enter the following settings:
  - Link Establishment: Select Permanent
  - Calling Name Max Length: Select 0
- 3. In the **Apply to the Following interfaces** area. Click **Check All** to ensure that these settings are applied to all of the BRI interfaces of this gateway.

|     |                               | Status | Basic Rate I   | Interface | Interop | Timer | Serv |  |  |
|-----|-------------------------------|--------|----------------|-----------|---------|-------|------|--|--|
| 8.1 | Basic Rate Interface          |        |                |           |         |       |      |  |  |
| ala | elect Interface: Bril 🔻       |        |                |           |         |       |      |  |  |
|     |                               |        |                |           |         |       |      |  |  |
|     | Interface Configuration       |        |                |           |         |       |      |  |  |
|     | Endpoint Type:                | Т      | E 🔻            |           |         |       |      |  |  |
|     | Clock Mode:                   | A      | uto 🔻          |           |         |       |      |  |  |
|     | Monitor Link State:           | E      | nable 💌        |           |         |       |      |  |  |
|     | Connection Type:              | P      | oint To Multip | oint 🔻    |         |       |      |  |  |
|     | Signaling Protocol:           | D      | SS1 🔻          |           |         |       |      |  |  |
|     | Network Location:             | U      | ser ·          | •         |         |       |      |  |  |
|     | Preferred Encoding Scheme:    | G      | .711 a-Law •   | ·         |         |       |      |  |  |
|     | Fallback Encoding Scheme:     | G      | .711 u-Law -   | •         |         |       |      |  |  |
|     | Channel Allocation Strategy:  | A      | scending       | -         |         |       |      |  |  |
|     | Maximum Active Calls:         | 0      |                |           |         |       |      |  |  |
|     | Signal Information Element:   | D      | isable 🔻       |           |         |       |      |  |  |
|     | Inband Tone Generation:       | E      | nable 🔻        |           |         |       |      |  |  |
|     | Inband DTMF Dialing:          | E      | nable 💌        |           |         |       |      |  |  |
|     | Overlap Dialing:              | E      | nable 💌        |           |         |       |      |  |  |
|     | Calling Name Max Length:      | 0      |                |           |         |       |      |  |  |
|     | Exclusive B-Channel Selection | 1: D   | isable 🔻       |           |         |       |      |  |  |
|     | Sending Complete:             | E      | nable 🔻        |           |         |       |      |  |  |
|     | Send Restart On Startup:      | E      | nable 🔻        |           |         |       |      |  |  |
|     | Link Establishment:           | P      | ermanent 🔻     |           |         |       |      |  |  |
|     | Hook-Flash Keypad:            |        |                |           |         |       |      |  |  |
|     |                               |        |                |           |         |       |      |  |  |

### **Application Note**

- 4. Click Submit
- 5. In the ISDN menu bar, click on Services. Then Services Page appears.
- 6. Enter the following settings:
  - Facility Services: Select Enable
  - Calling Line Information Presentation: Select Enable
- 7. In the **Apply to the Following interfaces** area. Click **Check All** to ensure that these settings are applied to all of the BRI interfaces of this gateway.

| Servio   | es Configur   | ation         |              |           |          |   |  |
|----------|---------------|---------------|--------------|-----------|----------|---|--|
| Facility | Services:     |               |              |           | Enable   | • |  |
| Calling  | g Line Infor  | mation Prese  | entation:    | l         | Enable   | - |  |
| Calling  | g Line Infor  | mation Rest   | riction:     |           | Disable  | • |  |
| Calling  | g Line Infor  | mation Rest   | riction Over | rride:    | Disable  | • |  |
| Conne    | cted Line Io  | dentification | Presentatio  | on:       | Disable  | • |  |
| Conne    | ected Line Io | dentification | Restriction  |           | Disable  | • |  |
| Conne    | ected Line Io | dentification | Restriction  | Override: | Disable  | • |  |
| Outgo    | ing Notify:   |               |              |           | Disable  | • |  |
| Mainte   | enance Serv   | ice Call Tern | nination:    |           | Graceful | • |  |
| AOC-E    | Support       |               |              |           | No       | • |  |
| MSN:     |               |               |              |           |          |   |  |
|          |               |               |              |           |          |   |  |

#### 8. Click Submit

## Configuring SIP additional settings

- 1. Click **SIP** in the menu bar, and then click **Registrations**. The Registrations window appears.
- 2. Enter the following settings for all Endpoints (BRI ports)
  - Register: Set to **Disable**
  - Messaging: Set to **Disable**
- 3. Click Submit
- 4. Restart all services (ISDN and SIP) as indicated in the Application Note.

| Endpoint                      | User Nan                  | s<br>ne Gateway Name         | Re                | gistrar                    | Sta   |
|-------------------------------|---------------------------|------------------------------|-------------------|----------------------------|-------|
| Endpoints<br>Endpoint         | Messaging Subscri         | ption Status<br>Gateway Name | Messaging Host    | MWT                        | Stati |
|                               |                           |                              |                   |                            |       |
| Unit Regis                    | tration Status<br>e       | Gateway Name                 | Registrar         | St                         | atus  |
|                               |                           |                              |                   |                            |       |
| Endpoints                     | Registration              | Friendly Name                | Register          | Messaging                  | atev  |
| Endpoints<br>Endpoint<br>Bri1 | Registration<br>User Name | Friendly Name                | Register<br>Disab | Messaging G<br>Disable 💙 a | atev  |